Di seguito le istruzioni passo passo per poter richiedere in autonomia il cosiddetto "BONUS 200"

1) Entrare sul sito INPS da Google <u>WWW.INPS.IT</u> (← CLICCA QUI PER ACCEDERE AL SITO INPS)

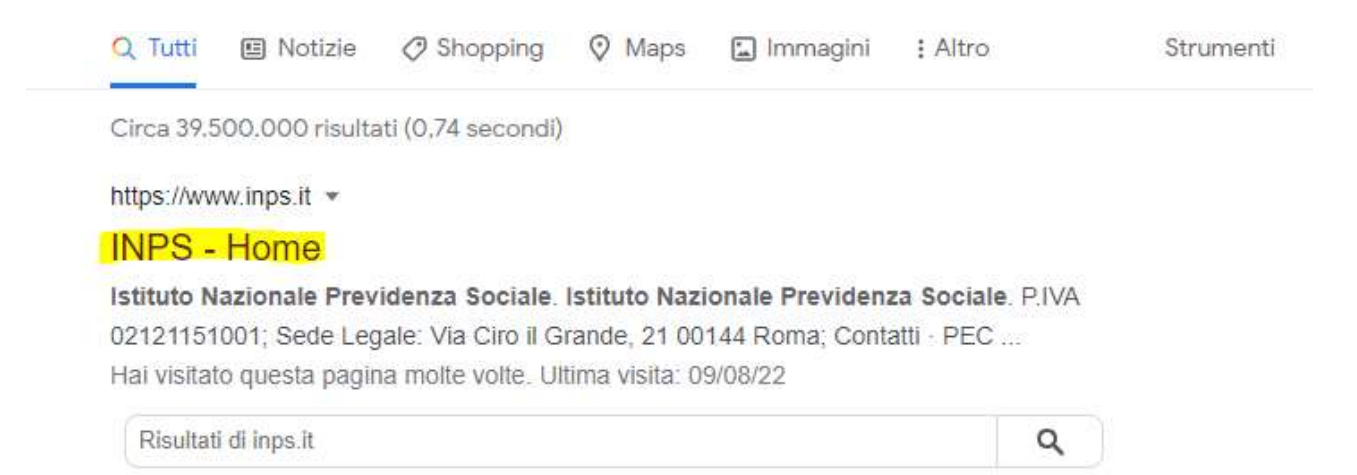

2) Digitare nella barra cerca del menu "indennità una tantum 200 euro" e selezionare in basso a sinistra la scheda prestazione che comparirà come da immagine

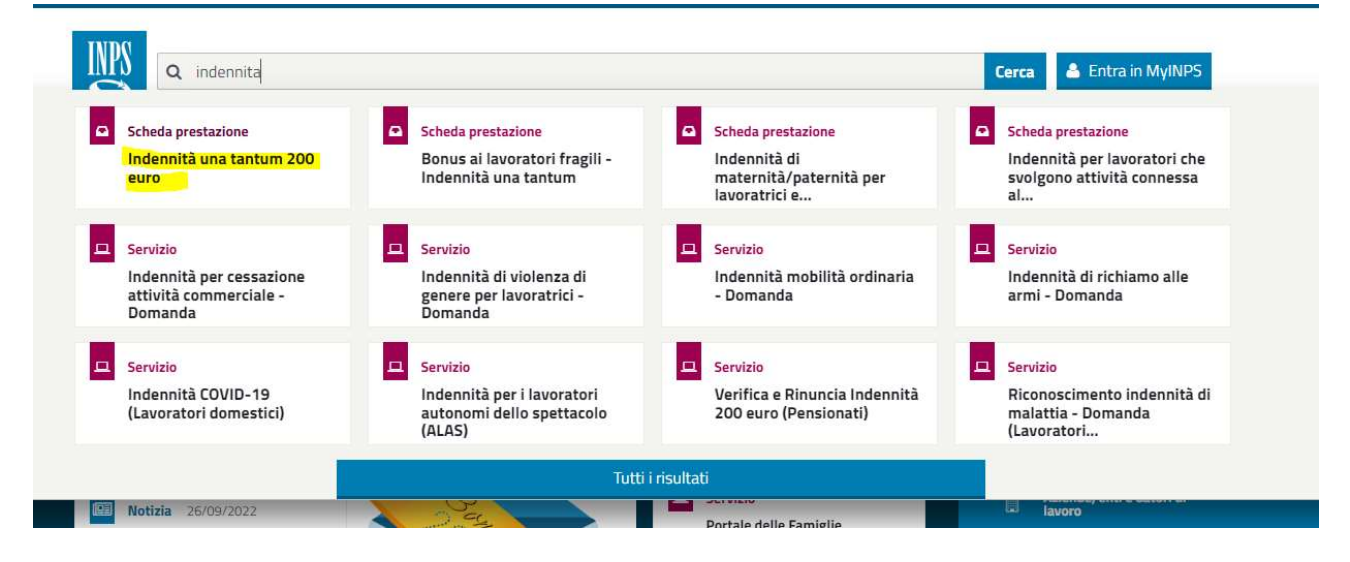

## 3) Entrare quindi nella sezione dedicata digitando su "Accedi al servizio"

| Indenn                       | ita una tantum 2                        | ou euro                                                              | <ul> <li>Accedi al servizio</li> </ul>            |
|------------------------------|-----------------------------------------|----------------------------------------------------------------------|---------------------------------------------------|
| DICE                         | Cos'è                                   | ×                                                                    | Categorie d'utenza                                |
| Inizio Pagina                |                                         | 1                                                                    | Artisti, musicisti, scrittori e                   |
| Cos'ě                        | L'indennita una tantum di 200 euro (    | detta anche Bonus 200 euro) e<br>averso gli articoli 31-32, decreto- | lavoratori dello spettacolo<br>Dipendenti privati |
| A chi à rivolto              | legge 17 maggio 2022, n. 50.            | aver 56 En al treon 5 1-52, tect etto-                               | Dipendenti pubblici                               |
|                              | Nella circolare INPS 24 giugno 2022.    | n. 73 sono presenti tutte le                                         | Disoccupati, inoccupati e                         |
| Come funziona                | istruzioni e i beneficiari dell'indenni | tà una tantum di 200 euro.                                           | lavoratori sospesi<br>Famiglia                    |
| Domanda                      |                                         |                                                                      | Familiari superstiti                              |
|                              | A chi è rivolto                         | +                                                                    | Lavoratori                                        |
| Accedi al servizio           |                                         |                                                                      | Lavoratori domestici                              |
|                              | Come funziona                           | +                                                                    | Lavoratori iscritti alla Gestione<br>Separata     |
| Aiutaci a migliorare         | -                                       |                                                                      | Pensionati                                        |
| questa pagina                | Domanda                                 | +                                                                    | Pensionati che vivono in Italia                   |
| Scopri come usare il portale |                                         |                                                                      | Persone con disabilità e<br>invalidità            |
|                              |                                         |                                                                      | a Temi                                            |
|                              |                                         |                                                                      | Sostegno a persone in difficolta<br>economica     |
|                              | Bonus 200 euro, Indennità               |                                                                      | Sostegno economico e allo<br>studio               |
|                              | PUBBLICATO IL 08 luglio 2022            | AGGIORNATO IL 02 agosto 2022                                         |                                                   |
|                              | $\Box \rightarrow \uparrow \circ$       | 📥 Salva 🖨 Stampa                                                     |                                                   |

## 4) Entrare nell'area riservata con le proprie credenziali SPID

Ti ricordiamo che per avere le credenziali SPID devi riferiti a uno degli utenti che lo fornisce.

| PIN                                            | SPID                                                | CIE                                               | CNS                                                                             |                                                                                                    |
|------------------------------------------------|-----------------------------------------------------|---------------------------------------------------|---------------------------------------------------------------------------------|----------------------------------------------------------------------------------------------------|
| PID è il siste<br>ubblica Amr<br>e credenziali | ma di accesso<br>ninistrazione e<br>del tuo gestore | che consente<br>dei privati ac<br>2. Se non hai a | e di utilizzare, con<br>creditati. Se sei g<br>ancora un'id <mark>entità</mark> | un'identità digitale unica, i servizi online del<br>là in possesso di un'identità digitale, accedi d<br>digitale, richiedil <mark>a</mark> ad uno dei gestori. |
| laggiori info                                  | ormazioni su Sl                                     | PID                                               |                                                                                 | Entra con SPID                                                                                                    |
|                                                |                                                     |                                                   |                                                                                 | Poste ID Spid                                                                                                    |
|                                                |                                                     | spec                                              | ⊷ 🔘 Ag                                                                          | ID Age intesa                                                                                                    |
|                                                |                                                     |                                                   |                                                                                 | epeda                                                                                                    |
|                                                |                                                     |                                                   |                                                                                 | InfoCert 🚺                                                                                                    |
|                                                |                                                     |                                                   |                                                                                 | Spiditalia                                                                                                    |
|                                                |                                                     |                                                   |                                                                                 | TIM id                                                                                                    |
|                                                |                                                     |                                                   |                                                                                 | SIELTE Id                                                                                                    |
|                                                |                                                     |                                                   |                                                                                 | Namirial <sup>1</sup>                                                                                                    |
|                                                |                                                     |                                                   |                                                                                 | aroba.tti                                                                                                    |
|                                                |                                                     |                                                   |                                                                                 |                                                                                                    |

### 5) Selezionare indennità una tantum 200 euro domanda

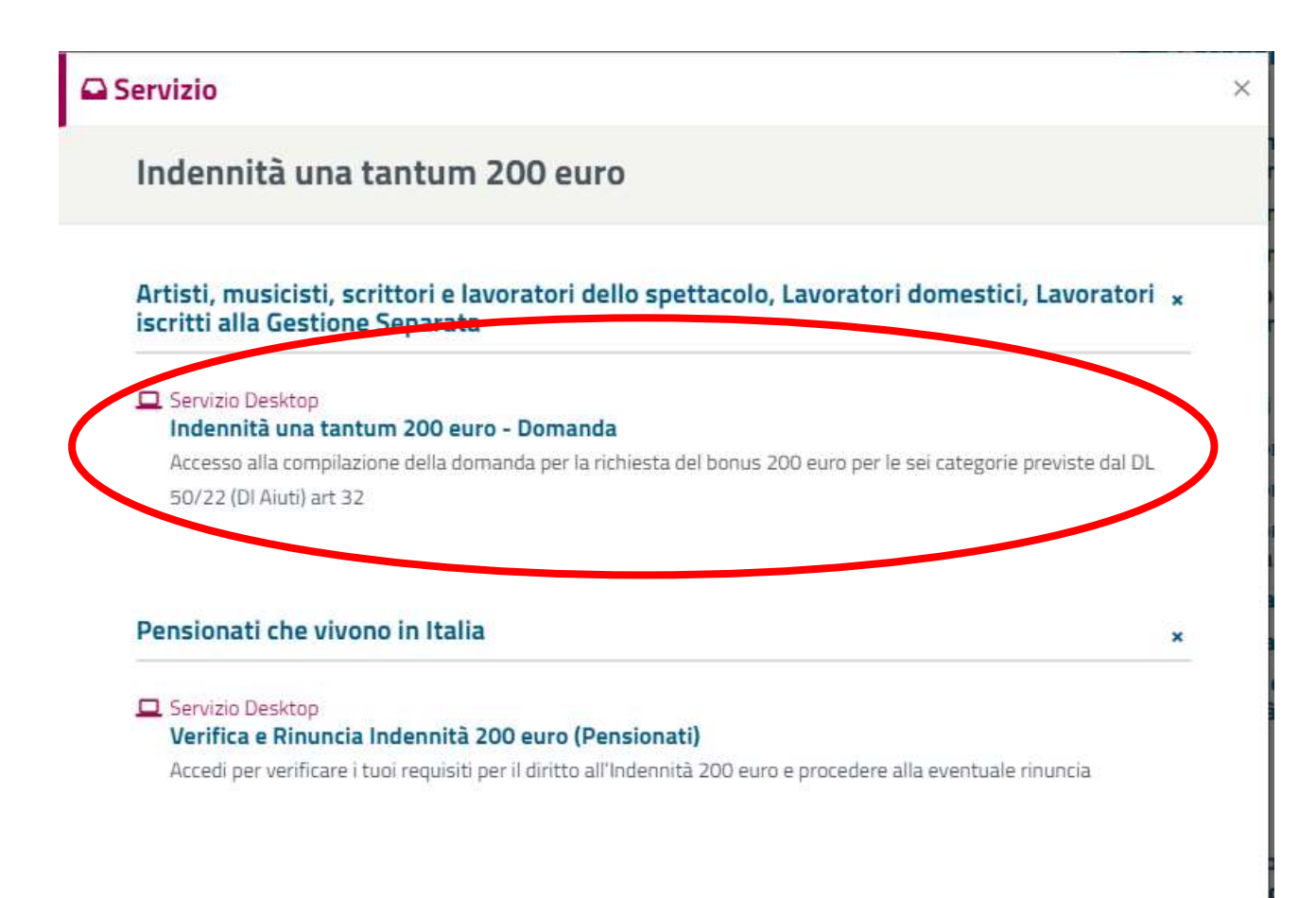

### 6) iniziare la compilazione della domanda guidata da passaggi

## Indennità una tantum per i lavoratori autonomi iscritti alla Gestione speciale degli Esercenti attività Commerciali, titolari nonché coadiuvanti e coadiutori

In questa sezione potrai presentare domanda di Indennità una tantum per i lavoratori autonomi iscritti alla Gestione speciale degli Esercenti attività Commerciali, titolari nonché coadiuvanti e coadiutori. L'Indennità è prevista dall'art. 33 del DL 50 del 17 maggio 2022 in favore dei lavoratori autonomi e i professionisti iscritti alle gestioni previdenziali dell'Istituto nazionale della previdenza sociale (INPS) tra i quali:

Lavoratori iscritti alla gestione speciale per l'assicurazione obbligat

... leggi tutto

### Requisiti per accedere alla prestazione

Essere già iscritto alla Gestione autonoma e con posizione attiva alla data del 18/05/2022 di entrata in vigore del DL 50/2022;

Essere in possesso di partita IVA attiva alla medesima data del 18/05/2022 di entrata in vigore del DL 50/2022;

Aver effettuato, con riferimento alla contribuzione di competenza a decorrere dall'anno 2020 entro la data del 18/05/2022 di entrata in vigore del DL 50/2022, almeno un versamento contributivo, totale o parziale, alla Gestione di iscrizione. Per gli iscritti alla Gestione in qualità di coadiuvanti e coadiutori commercianti il requisito viene verificato sulla posizione del titolare. Tale requisito non si applica ai contribuenti per i quali non risultano scadenze ordinarie di pagamento entro la data di entrata in vigore del decreto-legge 17 maggio 2022, n. 50;

Non essere titolari di pensione diretta;

Avere un reddito complessivo non superiore a 35.000 euro per l'anno 2021.

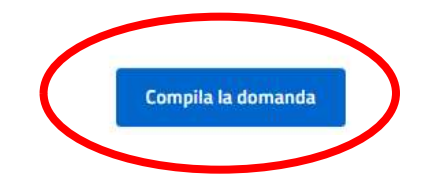

#### ....

# Indennità una tantum per i lavoratori autonomi iscritti alla Gestione speciale degli Esercenti attività Commerciali, titolari nonché coadiuvanti e coadiutori: anagrafica

Controlla che i tuoi dati siano corretti, in caso di inesattezze puoi modificarli attraverso la funzione «Modifica dati» che trovi qui sotto. Qualora i dati risultino corretti, puoi procedere con la compilazione della domanda attraverso il tasto «Continua».

| Nome                   | Cognome          | Data di       | nascita         | Codice fiscale   |
|------------------------|------------------|---------------|-----------------|------------------|
| Genere                 | Stato di nascita | Provi         | ncia di nascita | Luogo di nascita |
|                        |                  |               |                 |                  |
| esidenza               |                  |               |                 |                  |
| Indirizzo di residenza |                  |               |                 |                  |
| Via / Piazza / altro   |                  | Numero civico | Provincia       | Regione          |
| Comune                 |                  | Frazione      | Сар             | Stato            |
|                        |                  |               |                 |                  |
|                        |                  |               |                 |                  |

8) Proseguire con inserimento dati per accredito bancario inserendo anche l'iban (!!! Prestate attenzione ad inserirlo corretto!!! Attenzione l'IBAN deve essere relativo ad un conto corrente dove Voi risultate titolari e non semplici delegati)

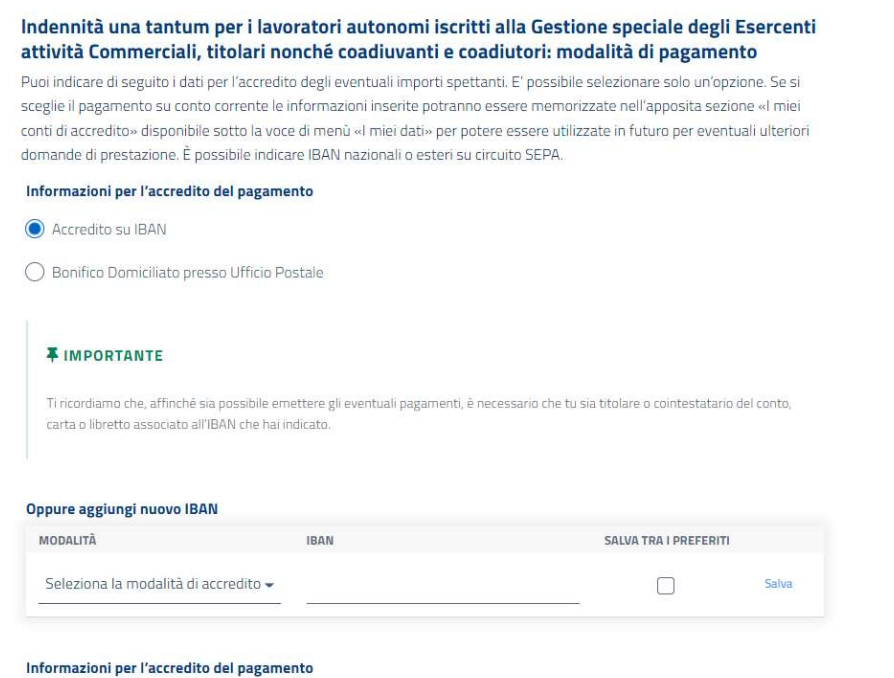

Nessun canale di erogazione disponibile

9) Verificare tutti i requisiti e flaggarli, compresa la privacy! Senza i flag non potrete procedere, tuttavia se i flag non vi quadrano e non Vi rispecchiate in quanto scritto, non esitate a contattarci per eventuali chiarimenti.

#### Indennità una tantum per i lavoratori autonomi iscritti alla Gestione speciale degli Esercenti attività Commerciali, titolari nonché coadiuvanti e coadiutori: dichiarazioni

lo sottoscritto, consapevole delle sanzioni amministrative e/o penali che possono derivare dalla presentazione della domanda con dati inesatti, infedeli o mendaci e delle conseguenze penali, civili ed amministrative, previste dagli articoli 75 e 76 del D.P.R. n. 445 del 2000 per chi rende dichiarazioni false, dichiaro sotto la propria responsabilità, anche ai sensi e per gli effetti di cui all'art. 45 del predetto D.P.R. n. 445 del 2000, di essere in possesso di tutti i requisiti previsti dalla disciplina normativa dettata per la indennità da me richiesta e, in particolare, come previsto ex articolo art. 1-quater dl 228/2021 dichiaro:

- di rientrare nell'ambito di una delle categorie di lavoratori previste dall'art. 33, del DL 50/2022 come disciplinato dal DM del 19 agosto 2022;
- di essere lavoratore autonomo/libero professionista, non titolare di pensione diretta alla data di entrata in vigore del decreto-legge 17 maggio 2022, n. 50;
- 🔲 di non essere percettore delle prestazioni di cui agli articoli 31 e 32 del predetto decreto-legge 17 maggio 2022, n. 50;
- di essere iscritto alla data di entrata in vigore del decreto-legge 17 maggio 2022, n. 50 alla gestione previdenziale dell'Istituto nazionale della previdenza sociale (INPS) per la quale richiedo l'indennità, con partita IVA attiva e attività lavorativa avviata entro la medesima data;
- nel caso di contemporanea iscrizione a diversi enti previdenziali, di non avere presentato per il medesimo fine istanza ad altra forma di previdenza obbligatoria;
- di non aver percepito nell'anno di imposta 2021 un reddito complessivo come definito dall'articolo 2 del DM 19 agosto 2022 pubblicato sulla G.U. n. 224 del 24/9/2022 - superiore all'importo di 35.000 euro;
- di essere a conoscenza che l'INPS procederà alle verifiche ed ai controlli di rito, nonché sono consapevole che con la sottoscrizione e presentazione della presente domanda, comunque autorizzo, ove occorra, il predetto Istituto ad effettuare ogni opportuna verifica e controllo in relazione ai dati, informazioni ed attestazioni contenute nel presente modulo;
- di essere consapevole che, qualora dai controlli emerga la non veridicità del contenuto di taluna delle dichiarazioni rese o dei dati forniti, decadrò dai benefici conseguenti al provvedimento eventualmente emanato sulla base della dichiarazione non veritiera o dei dati inesatti o infedeli, nonché del conseguente obbligo di restituire all'INPS quanto indebitamente percepito, ferma restando ogni altra sanzione e conseguenza di legge.

#### Dichiaro altresì

di non aver percepito nell'anno di imposta 2021 un reddito complessivo - come definito dall'articolo 20 del decreto-legge 144/2022 - superiore all'importo di 20.000 euro.

### 10) Una volta compilata cliccare sul bottone presenta domanda

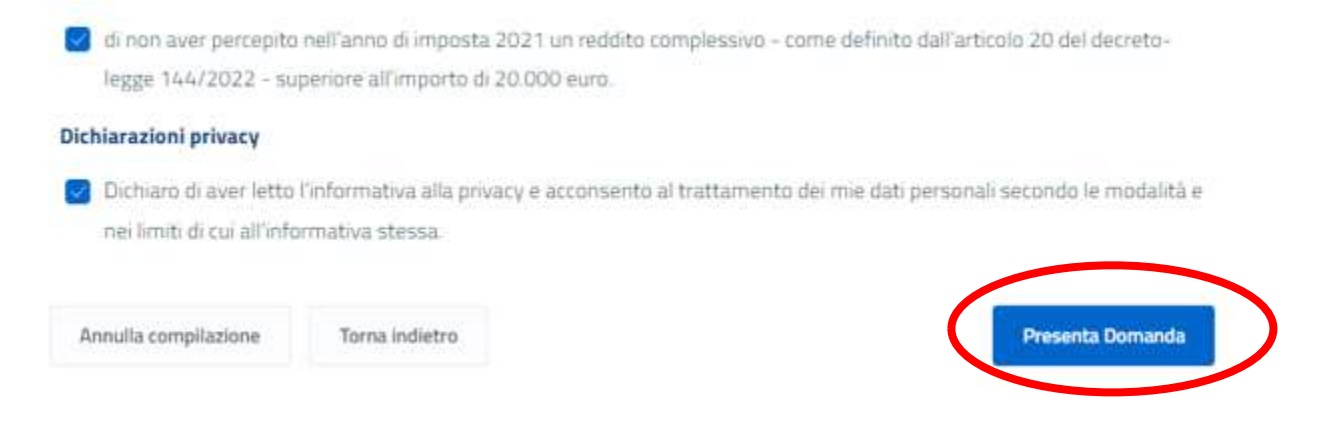

11) Verificare di averla richiesta e scaricare le relative ricevute → se non compare questa schermata vuol dire che la procedura non è andata a buon fine

Indennità una tantum per i lavoratori autonomi iscritti alla Gestione speciale degli Esercenti attività Commerciali, titolari nonché coadiuvanti e coadiutori: ricevuta della domanda

| - O DOMANDA PRESENTATA CON SUCCESSO                                          |                |
|------------------------------------------------------------------------------|----------------|
| Identificativo domanda: 1.                                                   |                |
| Numero protocollo: INPSJ                                                     |                |
| Ti invitiamo a prendere visione del contenuto della ricevuta.                |                |
| Scarica la ricevuta con i dati essenziali                                    |                |
| Puoi scaricare in formato PDF la ricevuta della presentazione della domanda. | Scarica PDF    |
| Scarica PDF completo                                                         |                |
| Scanca la ricevuta con tutti i dati inseriti.                                | Scarica PDE    |
|                                                                              | Toma alia Home |

12) Verifica esito: per verificare esito tenere monitorato il conto corrente indicato in domanda. Eventualmente se si ha il dubbio rientrare e verificare lo stato della domanda

## Le mie ultime domande

| PRESTAZIONE                                                                                                    | presentata<br>Il | ULTIMA<br>VARIAZIONE | STATO<br>DOMANDA | DOMANDA    |
|----------------------------------------------------------------------------------------------------|------------------|----------------------|------------------|------------|
| Indennită una tantum per i lavoratori autonomi iscritti alla<br>Gestione speciale degli Esercenti attivită Commerciali, titolari<br>nonché coadiuvanti e coadiutori | 03/10/22         | 03/10/22             | PRESENTATA       | Visualizza |

13) In questa sezione può eventualmente annullarla se ti accordi di aver fatto degli errori o delle dichiarazioni inesatte e seguire lo stato della pratica

# Indennità una tantum per i lavoratori autonomi iscritti alla Gestione speciale degli Esercenti attività Commerciali, titolari nonché coadiuvanti e coadiutori

| Dati della domanda                                   | Ricevute e provvedimenti         | Richieste di variazione | Pagamenti         | Notifiche e comunicazion |
|------------------------------------------------------|----------------------------------|-------------------------|-------------------|--------------------------|
| - Dati identificativi                                | della domanda di prestazione     |                         |                   |                          |
| dentificativo domanda                                | Protocollo                       | Data presentazione      | La domanda è stat | a presentata da          |
|                                                      | INPS.4                           |                         |                   |                          |
| - Stato di lavorazion                                | INPS.4                           |                         |                   |                          |
| Stato di lavorazion                                  | INPS.4<br>ne<br>DATA             |                         |                   |                          |
| - Stato di lavorazion<br>STATO DOMANDA<br>PRESENTATA | INPS.4<br>ne<br>DATA<br>03/10/22 |                         |                   |                          |

In questa sezione puoi visualizzare i dati della domanda e lo stato di lavorazione.

Annulla domanda presentata